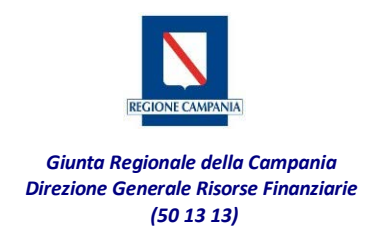

## Breve guida sui passi da compiere per effettuare il pagamento tramite pagoPA

Tali pagamenti si possono effettuare accedendo al portale MyPay al seguente link:

https://mypay.regione.campania.it/pa/home.html

Si dovrà selezionare l'ente beneficiario, scrivendo per esteso nel campo "CERCA": "Regione Campania"

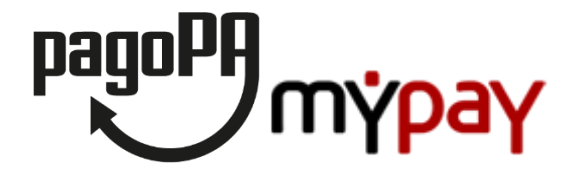

Portale dei Pagamenti della Regione Campania

Seleziona l'ente beneficiario MAGGIORI INFORMAZIONI

Cerca un ente e scopri i servizi oppure paga un avviso

Cliccare poi su "CERCA" e selezionare, nuovamente, la voce Regione Campania.

Nella schermata visualizzata saranno presenti due tipologie di modalità di pagamento.

- a. Avviso di Pagamento: nel caso di ricezione di un avviso di pagamento Pago PA, procedere alla compilazione del form con i dati richiesti.
- b. Altre tipologie di Pagamento: nel caso di pagamento spontaneo posizionarsi su "Altre tipologie di pagamento" e selezionare la tipologia di pagamento dovuto tra quelle indicate. Si potrà consultare l'elenco dei codici tariffa regionali attualmente presenti sulla piattaforma dei pagamenti elettronici al link <u>http://www.regione.campania.it/assets/documents/elenco-codici-tariffa-mypay.xlsx</u>.

|                                                                                             | i Help 💄 Accedi                                                                                                    |
|---------------------------------------------------------------------------------------------|----------------------------------------------------------------------------------------------------|
| Portale dei Pagamenti della Regione Campania                                                | Beneficiari                                                                                                    |
| Regione Campania                                                                            |                                                                                                    |
| Avviso di Pagamento                                                                         |                                                                                                    |
| Se hai ricevuto un Avviso di Pagamento compila il seguente form                             |                                                                                                    |
| Codice avviso / IUV:                                                                        | Codioe avviso / IUV                                                                                                    |
| Codice Fiscale / Partita IVA intestatario:                                                  | Codice Fiscale / Partita IVA intestatario                                                                                                    |
| Inserire la propria email (non PEC) necessaria per accedere alla procedura di<br>pagamento: | Email                                                                                                    |
|                                                                                             | Procedi 📀                                                                                                    |
| Altre tipologie di pagamento                                                                |                                                                                                    |
| Scegli il tipo di pagamento e procedi alla                                                  | 0201 - Rimborso per rilascio copie di atti e documenti a seguito di accesso documentale o civico                                                                                |
| compilazione dei campi richiesti Filtra elenco:                                             | 0202 - Entrate per conto terzi per l'imposta di registro e l'imposta di bollo per<br>la registrazione dei contratti stipulati dall'Ufficiale rogante della Giunta<br>regionale. |
|                                                                                             | 0203 - Versamenti volontari per la maturazione del diritto alla indennità<br>differita (L.R. N. 7/2019)                                                                         |